## 정부3.0 원격영상 민원상담 요약 사용법 1(민원인용)

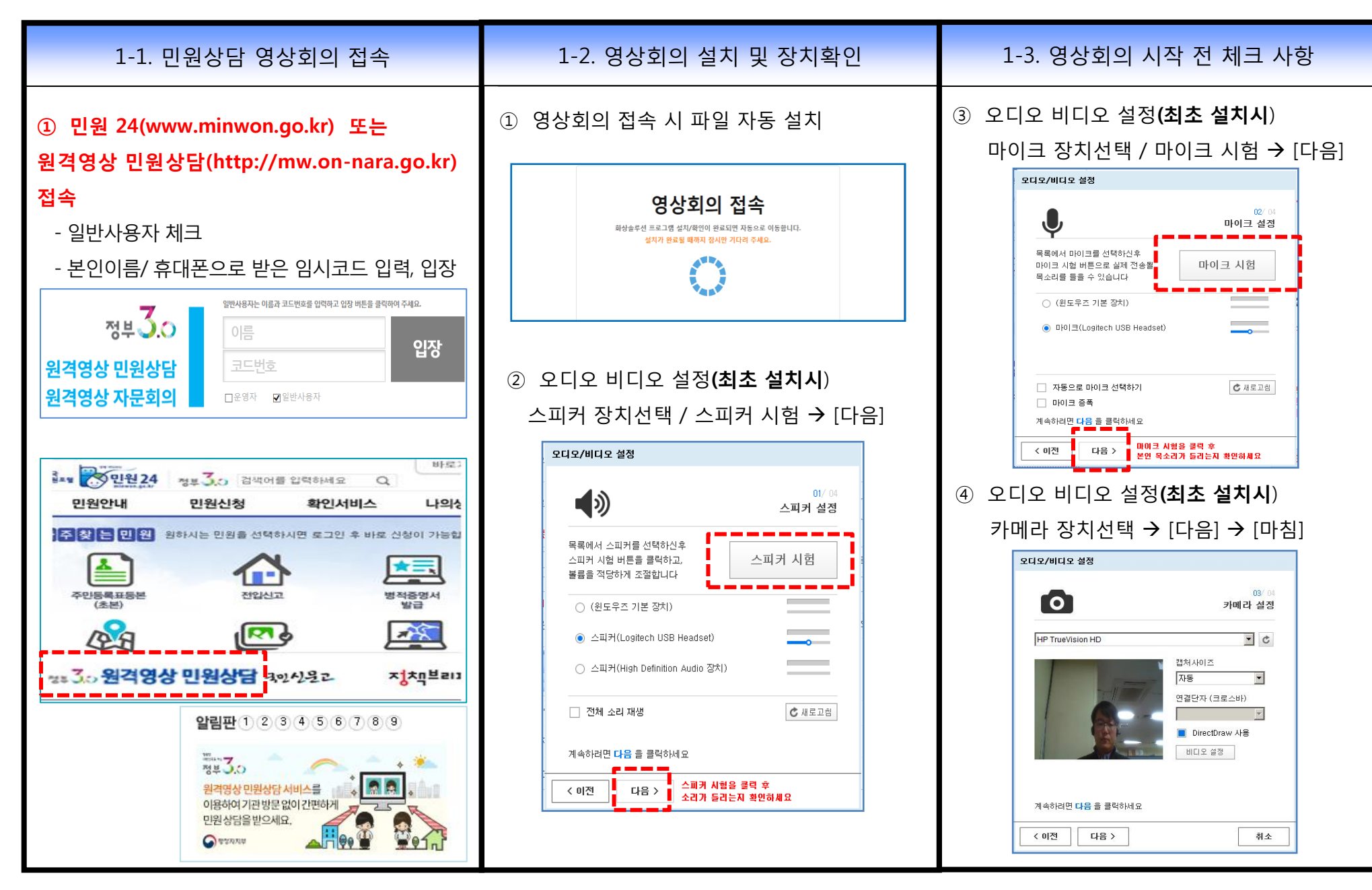

## 정부3.0 원격영상 민원상담 요약 사용법 2(민원인용)

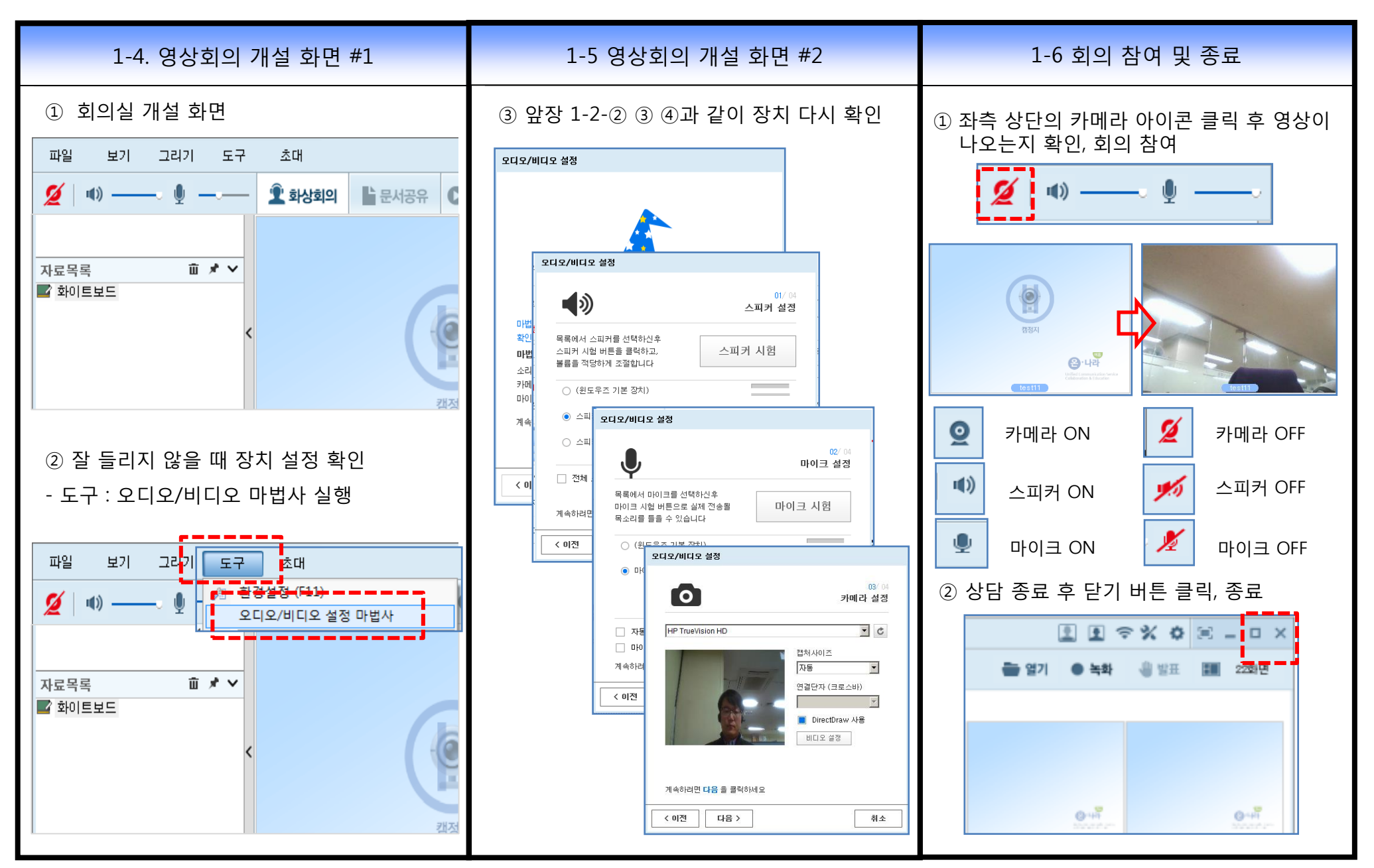

## [참고] 문서공유: 영상 민원상담 시 자료 올리기

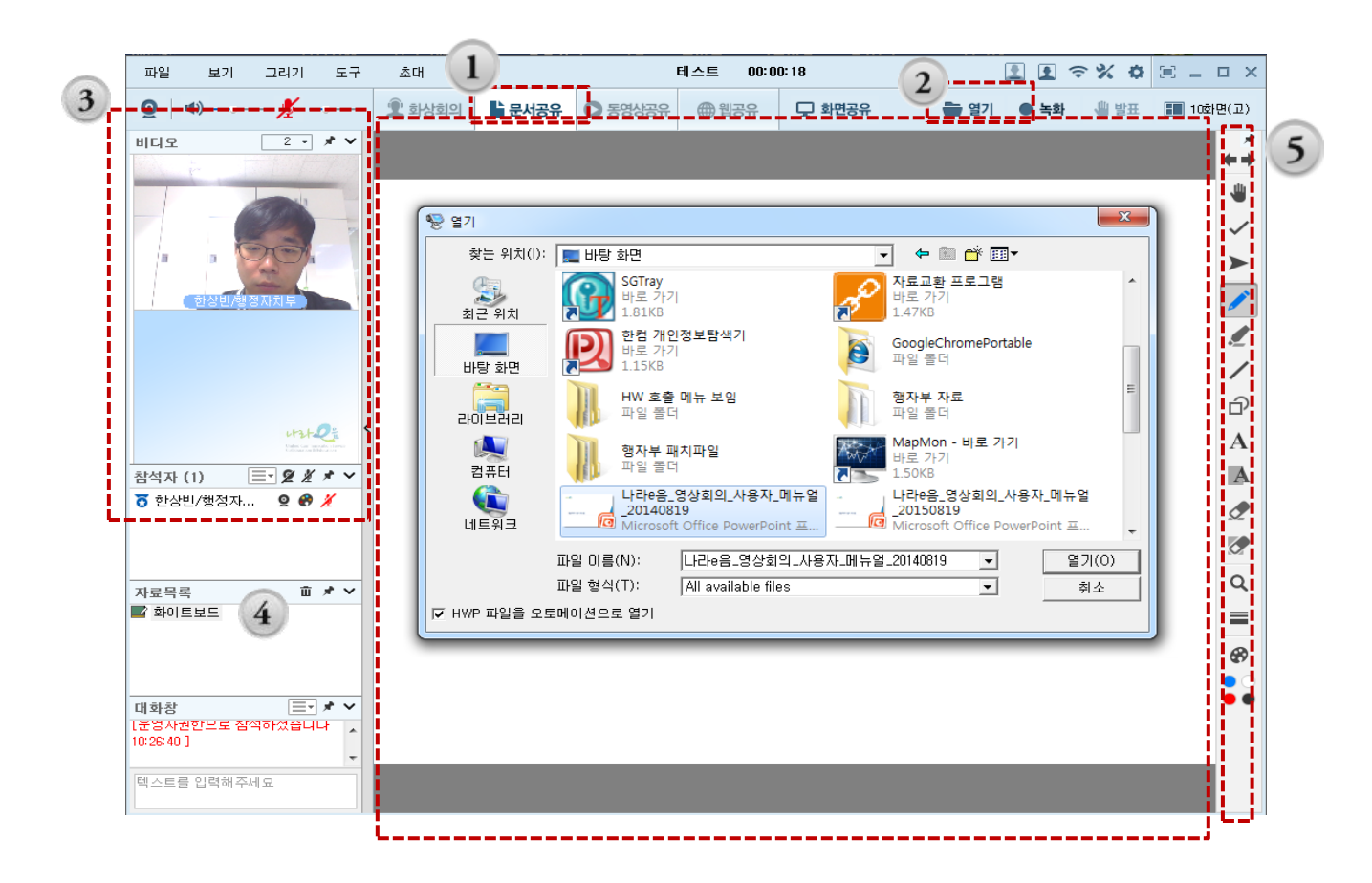

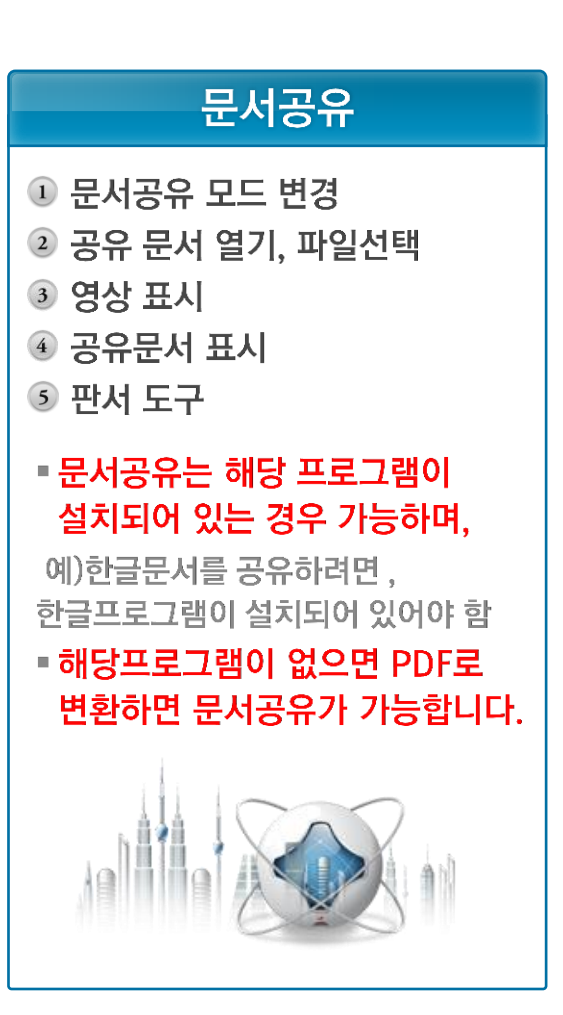